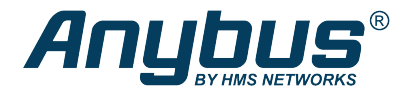

# Anybus .NET Bridge

Message Mode and Streamer Mode

## **STARTUP GUIDE**

SP2292 1.3 en-US ENGLISH

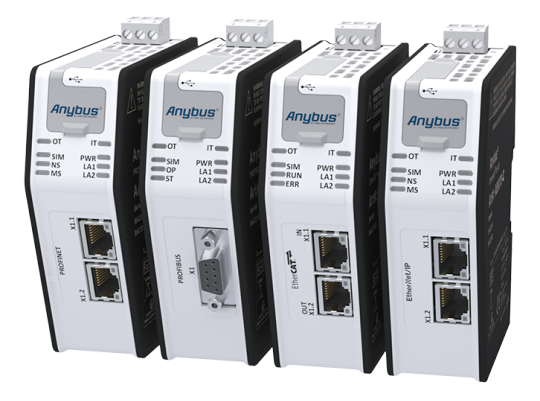

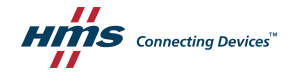

# **Important User Information**

## Disclaimer

The information in this document is for informational purposes only. Please inform HMS Industrial Networks of any inaccuracies or omissions found in this document. HMS Industrial Networks disclaims any responsibility or liability for any errors that may appear in this document.

HMS Industrial Networks reserves the right to modify its products in line with its policy of continuous product development. The information in this document shall therefore not be construed as a commitment on the part of HMS Industrial Networks and is subject to change without notice. HMS Industrial Networks makes no commitment to update or keep current the information in this document.

The data, examples and illustrations found in this document are included for illustrative purposes and are only intended to help improve understanding of the functionality and handling of the product. In view of the wide range of possible applications of the product, and because of the many variables and requirements associated with any particular implementation, HMS Industrial Networks cannot assume responsibility or liability for actual use based on the data, examples or illustrations included in this document nor for any damages incurred during installation of the product. Those responsible for the use of the product must acquire sufficient knowledge in order to ensure that the product is used correctly in their specific application and that the application meets all performance and safety requirements including any applicable laws, regulations, codes and standards. Further, HMS Industrial Networks will under no circumstances assume liability or responsibility for any problems that may arise as a result from the use of undocumented features or functional side effects found outside the documented scope of the product. The effects caused by any direct or indirect use of such aspects of the product are undefined and may include e.g. compatibility lisues and stability issues.

Anybus' is a registered trademark of HMS Industrial Networks AB. All other trademarks mentioned in this document are the property of their respective holders.

# **Table of Contents**

| 1 | Prep  | paration                         | 3  |
|---|-------|----------------------------------|----|
|   | 1.1   | About This Document              | 3  |
|   | 1.2   | Trademarks                       | 3  |
|   | 1.3   | Document Conventions             | 4  |
|   | 1.4   | Product Description              | 5  |
|   | 1.5   | Prerequisites                    | 7  |
| 2 | Insta | allation                         | 8  |
|   | 2.1   | Product Overview                 | 8  |
| 3 | Mec   | hanical Installation             | 11 |
|   | 3.1   | DIN Rail Mounting                | 11 |
|   | 3.2   | Connecting to IT Network         | 12 |
|   | 3.3   | Connecting to Industrial Network | 12 |
|   | 3.4   | Connecting to Power              | 13 |
| 4 | .NET  | and PLC Application Development  | 14 |
| 5 | Con   | figuration                       | 15 |
|   | 5.1   | Configuring the .NET Bridge      | 15 |
|   | 5.2   | IT Network Settings              | 15 |
|   | 5.3   | Industrial Network Settings      | 16 |
| 6 | Che   | ck Operating Status              | 17 |
| 7 | Tech  | nnical Specifications            | 19 |
| A | TCP,  | /IP Configuration                | 21 |
|   | A.1   | Installing the IPconfig Utility  | 21 |
|   | A.2   | Scanning for Connected Devices   | 21 |
|   | A.3   | Ethernet Configuration           | 22 |
|   | A.4   | IPconfig Settings                | 24 |

### Page

| В | PROF  | IBUS Node Address Settings26 | ; |
|---|-------|------------------------------|---|
| с | LED G | uide                         | , |
|   | C.1   | LED Description              | 7 |
|   | C.2   | Operation State LED Status   | L |

# 1 Preparation

## 1.1 About This Document

This Startup Guide covers how to install and configure the .NET Bridge.

For more information on developing applications compatible with the .NET Bridge Message mode and Streamer Mode, refer to the .NET Bridge User Manuals, available at www.anybus.com/support.

## 1.2 Trademarks

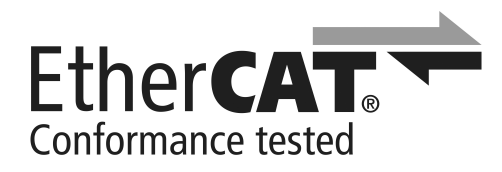

EtherCAT<sup>-</sup> is a registered trademark and patented technology, licensed by Beckhoff Automation GmbH, Germany.

## 1.3 Document Conventions

The following formatting conventions are used in this document to indicate safety information and other content of specific importance:

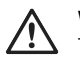

## WARNING

This instruction must be followed to avoid a risk of death or serious injury.

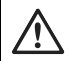

#### Caution

This instruction must be followed to avoid a risk of personal injury.

This instruction must be followed to avoid a risk of reduced functionality and/or damage to the equipment, or to avoid a network security risk.

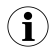

This is additional information which may facilitate installation and/or operation.

## 1.4 Product Description

The .NET Bridge enables factory-floor data to be presented to .NET software applications.

Data sent from a PLC system can be used in .NET applications for statistics, analysis or maintenance.

Data can also be sent from the .NET environment to the PLC for use in daily operation.

The .NET Bridge is a state-of-the-art IT/OT bridge, easily bridging the gap between the operational technology (OT) and the information technology (IT).

The .NET Bridge can be used with a wide range of use cases, such as simple transfer of KPI values, advanced messages with structured data types and transfer of I/O data for big data.

The .NET Bridge acts as a translator between a function block in a PLC and a . NET object in a computer.

The .NET Bridge has two different modes:

#### Message Mode

A tag data structure is used and the communication is synchronized with handshake.

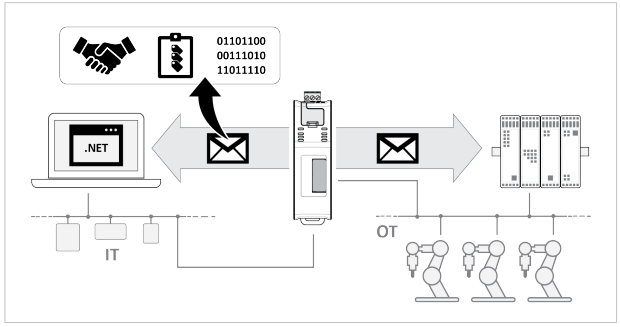

Fig. 1 Message Mode data exchange

#### Streamer Mode

Raw data is sent between the PLC and the .NET application.

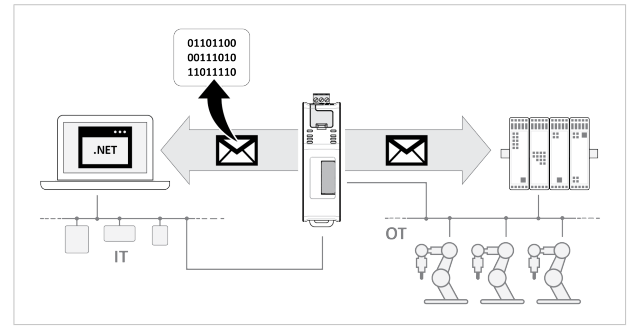

Fig. 2 Streamer Mode data exchange

## 1.5 Prerequisites

## 1.5.1 Wall Mount Option

When the .NET Bridge is used in an environment exposed to vibration, increased stability is required.

Use the *Wall-Mount Accessory Kit* and mount the device on a wall instead of a DIN rail.

The *Wall-Mount Accessory Kit* is ordered separately, please visit <u>www.anybus.com</u> for more information.

## 1.5.2 Required HMS Software

The following HMS software are required:

- Anybus .NET Bridge Setup: Includes Windows-based software needed during the message structure design process and to simulate the .NET application and the PLC application.
- IPconfig: A Windows-based software for configuration of TCP/IP settings in HMS devices.

Download the software applications at www.anybus.com/support.

## 1.5.3 Required Third Party Software

When developing .NET applications, the following third party software are required:

- Microsoft Excel, or equivalent software that supports the Office Open XML Workbook (xlsx) file format. Needed when using the .NET Bridge Message Mode.
- Microsoft Visual Studio
- Microsoft .NET Framework SDK version 4.5 or later.

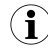

On the production computer where the .NET application is installed, only the .NET Framework 4.5 (or later) runtime is required.

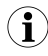

.NET Core Runtime is not supported.

# 2 Installation

## 2.1 Product Overview

## 2.1.1 External Parts

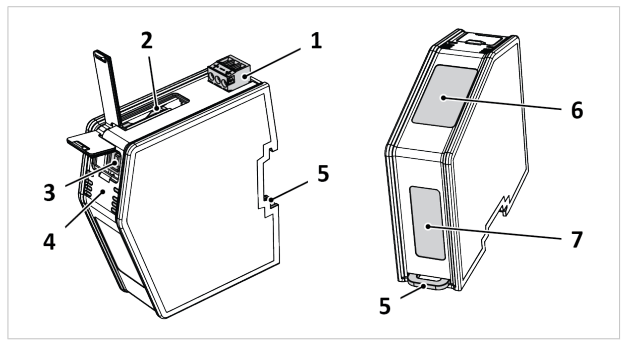

#### Fig. 3 .NET Bridge external parts

- 1. Power Connector
- 2. SD Card Slot (Currently not in use.)
- 3. USB Port

- 4. Status LEDs
- 5. DIN Rail Connector
- 6. Industrial Network Connectors
- 7. IT Network Connectors

## 2.1.2 Network Connectors

### **RJ45 Connector**

i

The RJ45 Connectors located at the front of the .NET Bridge are used to connect the .NET Bridge to an industrial network.

On the .NET Bridge for PROFIBUS there is a D-sub Connector at the front.

The RJ45 Connectors located at the bottom of the .NET Bridge are used to connect the .NET Bridge to a IT network.

| Pin No.    | Description   | Connector |
|------------|---------------|-----------|
| 1          | TX+           |           |
| 2          | TX-           |           |
| 3          | RX+           |           |
| 6          | RX-           |           |
| 4, 5, 7, 8 | Not connected |           |
| Housing    | Shield        | I Ö       |

### **D-sub Connector**

The D-sub Connector is used to connect the .NET Bridge to a PROFIBUS network.

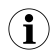

On the .NET Bridge variants for EtherCAT, PROFINET and EtherNet/IP there is an RJ45 Connector at the front.

| Pin No.    | Description           | PROFIBUS Connector DB9F                                                             |
|------------|-----------------------|-------------------------------------------------------------------------------------|
| 3          | B-line                | 5 1                                                                                 |
| 4          | RTS                   |                                                                                     |
| 5          | GND bus               | $\langle \mathbf{O} \mathbf{O} \mathbf{O} \mathbf{O} \mathbf{O} \mathbf{O} \rangle$ |
| 6          | +5 V bus out          |                                                                                     |
| 8          | A-line                |                                                                                     |
| 1, 2, 7, 9 | Not connected         | 9 6                                                                                 |
| Housing    | PE (Protective Earth) | Female                                                                              |

## 2.1.3 USB Port Type B

The USB Port Type B is used to connect a PC to the .NET Bridge to perform firmware upgrades.

| Pin No. | Description                          | Connector |
|---------|--------------------------------------|-----------|
| 1       | +5 V Input                           |           |
| 2       | USBDM (USB<br>communication signals) |           |
| 3       | USBDP (USB<br>communication signals) |           |
| 4       | Signal GND                           | 3 4       |
| Housing | Cable shield                         |           |

## 2.1.4 Power Connector

The Power Connector is used to connect the .NET Bridge to power and to Protective Earth (PE).

| Pin No. | Description              | Connector |
|---------|--------------------------|-----------|
| 1       | +24 V DC                 |           |
|         | -15% to +20%             |           |
| 2       | GND                      |           |
| 3       | Protective Earth<br>(PE) |           |

# 3 Mechanical Installation

## 3.1 DIN Rail Mounting

The .NET Bridge is designed to be mounted on a DIN rail.

#### **Before You Begin**

The unit must be electrically grounded through the DIN rail for EMC compliance. Make sure that the unit is correctly mounted on the rail and that the rail is properly grounded.

#### Procedure

Mount the .NET Bridge on DIN rail:

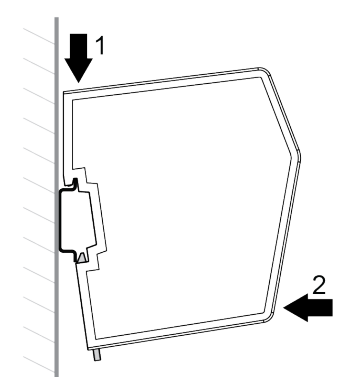

- 1. Hook the .NET Bridge DIN Rail Connector on the DIN rail.
- 2. Push the .NET Bridge against the DIN rail to make it snap on.

## 3.2 Connecting to IT Network

Connect the .NET Bridge to the IT network, where the device with the .NET application is installed.

#### Procedure

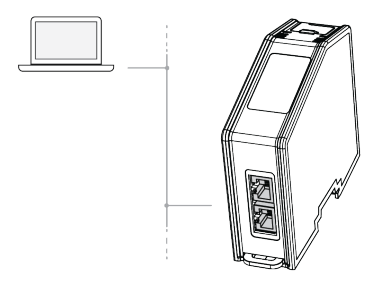

1. Connect the .NET Bridge to the IT network via the dual port switch.

## 3.3 Connecting to Industrial Network

Connect the .NET Bridge to the industrial network, where the PLC is installed.

#### Procedure

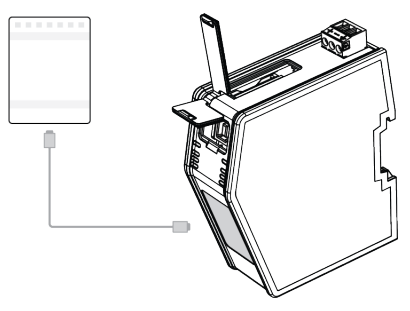

1. Connect the .NET Bridge to the PLC via the network connectors.

## 3.4 Connecting to Power

Connect the .NET Bridge to a power source.

Connecting power with reverse polarity or using the wrong type of power supply may damage the equipment. Make sure that the power supply is connected correctly and of the recommended type.

#### Procedure

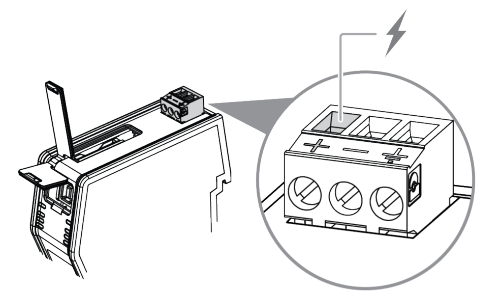

 Connect the .NET Bridge to a power source via the +24 V DC Power Connector.

# 4 .NET and PLC Application Development

The process of designing the communication between the .NET application and the PLC application and how to develop applications compatible with the .NET Bridge Message mode and Streamer Mode are described in the .NET Bridge User Manuals.

Download the .NET Bridge User Manuals from www.anybus.com/support.

# 5 Configuration

## 5.1 Configuring the .NET Bridge

The .NET Bridge must be configured before it can be connected to the IT network and the industrial network and before network settings, such as IP addresses, can be changed.

#### **Before You Begin**

The .NET Bridge comes with the default IP address *192.168.1.3* for the IT network.

#### Procedure

Configure the .NET Bridge:

1. Connect the .NET Bridge to the IT network,

where the PC device with the .NET application, developed for the .NET Bridge, is installed.

- 2. Start your .NET application.
  - → The .NET application connects to the .NET Bridge and configures it.

#### To Do Next

Continue with the .NET Bridge IT network and industrial network settings.

## 5.2 IT Network Settings

The .NET Bridge comes with the default IP address *192.168.1.3* for the IT network.

Assign an IP address to the .NET Bridge, on the IT network where the .NET Bridge is installed.

Use IPconfig to assign the new IP address, refer to TCP/IP Configuration, p. 21

## 5.3 Industrial Network Settings

Depending on the industrial network type, assign an IP address or a node address to the .NET Bridge, on the industrial network where the .NET Bridge is installed.

| Industrial Network | Settings                                                                                                    | Software/Device/Web                                                                         |
|--------------------|----------------------------------------------------------------------------------------------------|---------------------------------------------------------------------------------------------|
| EtherNet/IP        | Assign an IP address to the .NET Bridge.                                                                                                    | IPconfig                                                                                    |
| PROFINET           | Assign an IP address to the .NET Bridge.                                                                                                    | IPconfig<br><b>Tip:</b> You can use the<br>PROFINET controller to assign<br>the IP address. |
| PROFIBUS           | Assign a PROFIBUS node address to the .NET Bridge.                                                                                                    | Anybus .NET Bridge Web<br>Interface                                                         |
| EtherCAT           | Scan the EtherCAT network to<br>locate the .NET Bridge using<br>the EtherCAT PLC.<br>The .NET Bridge is<br>automatically assigned an<br>node address by the PLC. | EtherCAT PLC                                                                                |

For information about IPconfig, refer to IT Network Settings, p. 15.

For information about Anybus .NET Bridge Web Interface, refer to *PROFIBUS Node Address Settings, p. 26*.

# 6 Check Operating Status

When the application development and installation are completed, verify that the .NET Bridge is in operation.

#### **Before You Begin**

Ensure that the:

- .NET application is installed on the PC device and is running.
- PLC application is downloaded on the PLC and is running.
- .NET Bridge IP settings are configured for the IT network.
- .NET Bridge IP/Node settings are configured for the industrial network.
- .NET Bridge is connected to the IT network and to the industrial network.

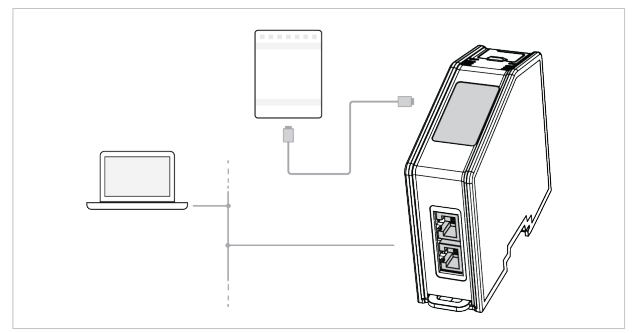

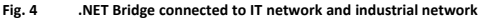

.NET Bridge is connected to power.

#### Procedure

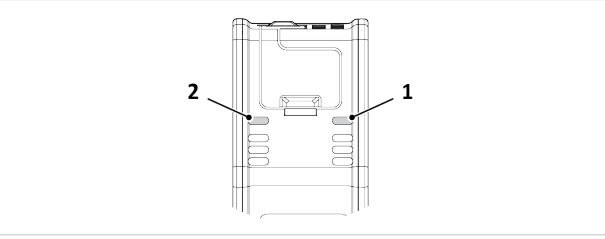

#### Fig. 5 IT Status LED (1) and OT Status LED (2)

#### IT network Operating Status

- 1. When the .NET Bridge is connected to the IT network:
  - $\rightarrow$  The .NET application connects to the .NET Bridge.
  - → The IT Status LED (1) start blinking slowly green.

#### Industrial network Operating Status

- 2. When the .NET Bridge is connected to the industrial network:
  - $\rightarrow$  The PLC application connects to the .NET Bridge.
  - $\rightarrow$  The IT Status LED (1) and the OT Status LED (2) turn solid green.

For more information about the LED status indicators, refer to LED Guide, p. 27

# 7 Technical Specifications

| Order code            | AB9077–C — Anybus .NET Bridge PROFINET<br>AB9078–C — Anybus .NET Bridge EtherNet/IP<br>AB9079–C — Anybus .NET Bridge EtherCAT<br>AB9071–C — Anybus .NET Bridge PROFIBUS |
|-----------------------|----------------------------------------------------------------------------------------------------|
| Dimensions            | 110•35•101 mm, 4,33•1,38•3,98"                                                                                                    |
| Weight                | 160 g, 0,35 lb                                                                                                    |
| Operating temperature | -25 to +70 °C, -13 to +158 °F                                                                                                    |
| Storage temperature   | -40 to +85 °C, -13 to +185 °F                                                                                                    |
| Relative Humidity     | 5-95% noncondensing                                                                                                    |
| Protection class      | IP20, NEMA rating 1                                                                                                    |
| Mounting              | DIN rail (35•7,5/15) or Wall mount                                                                                                    |
| Current consumption   | Typical: 150 mA @ 24 V DC                                                                                                    |
| Power consumption     | 24 V DC +/- 10%                                                                                                    |
| Certifications        | Refer to datasheet at www.anybus.com/support.                                                                                                    |

This page intentionally left blank

# A TCP/IP Configuration

## A.1 Installing the IPconfig Utility

*IPconfig* is a Windows-based tool for configuration of TCP/IP settings in HMS devices. The tool will detect all compatible and active HMS devices on the local network.

- 1. Download IPconfig from www.anybus.com/support.
- 2. Unpack the contents of the zip archive and run the installer program.

## A.2 Scanning for Connected Devices

When IPconfig is started it will automatically scan all available local networks for HMS devices. Detected devices will be listed in the main window. To refresh the list, click on **Scan**.

| IP /         | <ul> <li>SN</li> </ul> | G₩            | DHCP | Version | Туре                | MAC               |
|--------------|------------------------|---------------|------|---------|---------------------|-------------------|
| 10.10.13.164 | 255.255.255.0          | 10.10.13.1    | On   | 3.25.0  | ABX EtherNet/IPScan | 00-30-11-0E-36-6C |
| 10.10.13.204 | 255.255.255.0          | 0.0.0.0       | Off  | 1.05.1  | Anybus .NET Gateway | 00-30-11-13-3D-13 |
| 10.10.13.166 | 255.255.255.0          | 10.10.13.1    | On   | 1.34.1  | EC250               | 00-30-11-FB-9D-40 |
| 10.10.13.168 | 255.255.255.0          | 10.10.13.1    | On   | 2.00.1  | LC350               | 00-30-11-FB-9D-36 |
| 192.168.0.83 | 255.255.255.0          | 192.168.0.254 | Off  | 1.22.0  | ModbusGW            | 00-30-11-FB-7F-13 |
|              |                        |               |      |         |                     |                   |
|              |                        |               |      |         |                     |                   |
|              |                        |               |      |         |                     |                   |
|              |                        |               |      |         |                     |                   |

Fig. 6 IPconfig main window

| IP      | IP address of the device               |
|---------|----------------------------------------|
| SN      | Subnet mask                            |
| GW      | Default gateway                        |
| DHCP    | Automatically managed IP configuration |
| Version | Firmware version                       |
| Туре    | Product name                           |
| MAC     | Ethernet MAC address (System ID)       |

## A.3 Ethernet Configuration

To change the IP settings for a device, double-click on the entry in the main window or right-click on it and select **Configuration**.

| Ethernet configur | ation               |                 |
|-------------------|---------------------|-----------------|
| IP address:       | 192 . 168 . 0 . 83  | DHCP            |
|                   |                     | C On            |
| Subnet mask:      | 255 . 255 . 255 . 0 | • D#            |
| Default astoway   | 192 169 0 254       | ~ 0ii           |
| Derauk yateway.   | 132 . 100 . 0 . 234 |                 |
| Primary DNS:      | 0.0.0.0             |                 |
| -                 |                     |                 |
| Secondary DNS:    | 0.0.0.0             |                 |
|                   | 14.11               |                 |
| Hostname:         | Modbus              |                 |
| Password:         |                     | Change password |
|                   |                     | ,,,,,,,,        |
| Vew password:     |                     |                 |

#### Fig. 7 Ethernet configuration

Enter static IP settings as required, or select DHCP if using dynamic IP addressing.

Do not enable DHCP if there is no DHCP server available on the network.

You can add a name for the device in the **Hostname** field. Only characters a–z, A–Z, 0–9 and \_ (underscore) are allowed.

The default password for changing IP settings is blank (no password). If a password has been set for the device you must enter it to be able to change the settings.

۱

÷

To set a new password, check the **Change password** box and enter the current password in the **Password** field, then enter the new password in the **New password** field.

For security reasons the default password should always be changed.

Click on Set to save the new settings. The device will reboot automatically.

## A.4 IPconfig Settings

Additional settings for IPconfig can be accessed by clicking on Settings.

|                                | IP<br>10.10.13.164<br>10.10.13.204<br>10.10.13.164                                  | SN<br>255.255.255.0<br>255.255.255.0<br>255.255.255.0<br>255.255.255.0 | GW<br>10.10.13.1<br>0.00.0<br>10.10.13.1 | DHCP<br>On<br>Off<br>On | Version<br>3.25.0<br>1.05.1<br>1.32.0 | Type<br>ABX EtherNet/IPS can<br>Anybus .NET Gateway<br>EC250 | MAC<br>00-30-11-0E-36-6C<br>00-30-11-13-3D-13<br>00-30-11-FB-9D-40<br>00-30-11-FB-9D-40 |
|--------------------------------|-------------------------------------------------------------------------------------|------------------------------------------------------------------------|------------------------------------------|-------------------------|---------------------------------------|--------------------------------------------------------------|-----------------------------------------------------------------------------------------|
| ettings<br>Network             | k Interface<br>adcast from a Spec                                                   | ific Network Interfa                                                   | ice Controller                           | <b></b> ×               |                                       |                                                              |                                                                                         |
| Realte                         | k Interface Contro<br>k USB GbE Family C                                            | ler<br>Controller                                                      |                                          | Ŧ                       |                                       |                                                              |                                                                                         |
| - Interna<br>Warnin<br>that ha | al DHCP server<br>g! Internal DHCP so<br>we been set to DHC<br>able internal DHCP s | erver should only be<br>IP by mistake.<br>server                       | e used to recover n                      | nodules                 |                                       | Settings Sca                                                 | n Exit                                                                                  |
| 🗌 Ena                          |                                                                                     |                                                                        |                                          |                         |                                       |                                                              |                                                                                         |

Fig. 8 IPconfig settings

#### Network Interface

Check this option to select a specific network interface to use when scanning for devices from a computer which has more than one interface. If this option is left unchecked, all available networks will be scanned.

#### Internal DHCP Server

If a device has been set to use DHCP but there is no DHCP server on the network, the device may not be detected by IPconfig. To recover access to the device an internal DHCP server in IPconfig can be temporarily activated:

- Click the checkbox for Internal DHCP Server, then click OK. IPconfig will automatically refresh the scan and list the missing device in the main window.
- Select the device and configure it to use static IP addressing instead of DHCP.
- 3. Disable the internal DHCP server.

۱

÷

# Do not enable the internal DHCP server if there is already an active DHCP server on the network.

# **B PROFIBUS Node Address Settings**

Use the Anybus .NET Bridge Web Interface to assign a PROFIBUS node address for the .NET Bridge, on the PROFIBUS network where the .NET Bridge is installed.

#### **Before You Begin**

Ensure that the .NET Bridge is connected to the same network as the device that is running the web browser.

#### Procedure

Assign a PROFIBUS node address:

 In your web browser, type the .NET Bridge IP address and enter the Anybus .NET Bridge Web Interface start page.

| PROFIBUS DP-V1 Conf<br>(will take effect after i | iguration<br>reset) |  |
|--------------------------------------------------|---------------------|--|
| Node address:                                    | 0                   |  |
|                                                  | Store settings      |  |

#### Fig. 9 PROFIBUS DP-V1 Configuration pane

- In the PROFIBUS DP-V1 Configuration pane, enter the desired PROFIBUS node address.
- 3. Click Store settings.
- 4. Restart the .NET Bridge.

#### Result

→ The change take effect after restart.

#### С **LED Guide**

#### C.1 **LED Description**

The .NET Bridge has eight LED status indicators located at the front.

The following tables describes what the different status indications mean.

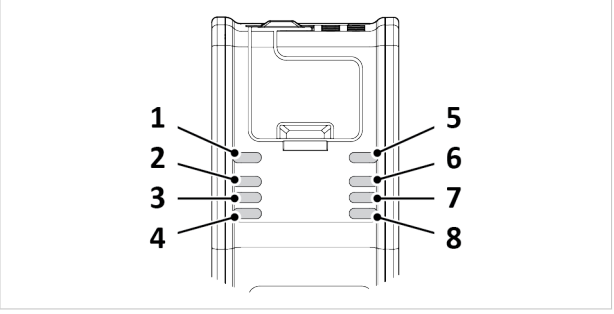

#### Fig. 10 .NET Bridge LED Status Indicators

| General LED Status Indicators: |            |             |                                         |
|--------------------------------|------------|-------------|-----------------------------------------|
| LED                            | Name       | Indication  | Description                             |
| 1                              | ОТ         | Off         | Power off                               |
|                                | OT Status  | Green       | Connection to PLC                       |
| 2                              | SIM        | Green       | Simulation started                      |
|                                | PLC        | Green,      | Simulation enabled                      |
|                                | Simulation | blinking    | Simulation mode is off                  |
|                                |            | Off         |                                         |
| 3, 4                           | Network    | -           | Refer to information about network      |
|                                | specific   |             | specific LED status indicators.         |
| 5                              | IT         | Off         | Disconnected                            |
|                                | IT status  | Green, fast | Connection to IT network                |
|                                |            | blink       |                                         |
|                                |            | Green, slow | Pre-operational. Connected to IT and OT |
|                                |            | blink       | network. No I/O data exchange.          |
|                                |            | Green       | Normal operation. I/O data exchange     |

| LED                                       | Name                     | Indication         | Description                                                              |
|-------------------------------------------|--------------------------|--------------------|--------------------------------------------------------------------------|
|                                           |                          | Red, blinking      | If this LED and the Power LED both are red, this indicates a fatal error |
| 6                                         | PWR                      | Green              | Power on                                                                 |
| Power                                     | Power                    | Red                | If this LED and the IT LED both are red,<br>this indicates a fatal error |
| 7, 8 LA1, LA2<br>Ethernet Link<br>1 and 2 | LA1, LA2                 | Off                | No link                                                                  |
|                                           | Ethernet Link<br>1 and 2 | Flashing<br>green  | Receiving/transmitting Ethernet packets at 100 Mbit                      |
|                                           |                          | Flashing<br>yellow | Activity, receiving/transmitting Ethernet packets at 10 Mbit             |
|                                           |                          | Yellow             | Boot up                                                                  |

General LED Status Indicators: (continued)

Status LED indicator (3) and (4) indicates different activities depending on industrial networks.

| EtherNet/IP specific LED Status Indicators: |                         |                                                          |                                                                                                    |
|---------------------------------------------|-------------------------|----------------------------------------------------------|----------------------------------------------------------------------------------------------------|
| LED                                         | Name                    | Indication                                               | Description                                                                                                    |
| 3                                           | MS<br>Module<br>Status  | Off<br>Green<br>Flashing<br>green<br>Red<br>Flashing red | No power<br>Controlled by a scanner in Run state<br>Not configured, or scanner in Idle state<br>Major fault<br>Recoverable fault(s). Module is<br>configured, but stored parameters differ<br>from currently used parameters |
| 4                                           | NS<br>Network<br>Status | Off<br>Green<br>Flashing<br>green<br>Red<br>Flashing red | No power or no IP address<br>Online, connection established<br>Online, no connection established<br>Duplicate IP address, FATAL error on the<br>OT network interface<br>Connection timed out                                 |

| EtherCAT specific LED Status multators: |      |              |                                            |  |
|-----------------------------------------|------|--------------|--------------------------------------------|--|
| LED                                     | Name | Indication   | Description                                |  |
| 3                                       | RUN  | Off          | INIT                                       |  |
|                                         |      | Green        | OPERATIONAL                                |  |
|                                         |      | Blinking     | PRE-OPERATIONAL                            |  |
|                                         |      | green        | SAFE-OPERATIONAL                           |  |
|                                         |      | Green, one   | BOOT                                       |  |
|                                         |      | flash        | If RUN and ERR both turn red, this         |  |
|                                         |      | Flickering   | indicates a fatal event. Contact HMS       |  |
|                                         |      | Red          | support                                    |  |
| 4                                       | ERR  | Off          | No error                                   |  |
|                                         |      | Blinking red | Invalid configuration                      |  |
|                                         |      | Red          | Application controller failure. If RUN and |  |
|                                         |      |              | ERR both turn red, this indicates a fatal  |  |
|                                         |      | Red, one     | event. Contact HMS support                 |  |
|                                         |      | flash        | Unsolicited state change                   |  |
|                                         |      | Red, two     | Sync manager watchdog timeout              |  |
|                                         |      | flashes      | Booting error detected                     |  |
|                                         |      | Flickering   |                                            |  |

| PROFIBUS specific LED Status Indicators: |         |                  |                              |  |
|------------------------------------------|---------|------------------|------------------------------|--|
| LED                                      | Name    | Indication       | Description                  |  |
| 3                                        | OP      | Off              | Not online                   |  |
|                                          | Network | Green            | Online, data exchange        |  |
|                                          | Status  | Green, flashing  | Online, clear                |  |
|                                          |         | Red, one flash   | Parametrization error        |  |
|                                          |         | Red, two flashes | PROFIBUS configuration error |  |
| 4                                        | ST      | Off              | Not initialized              |  |
|                                          | Module  | Green            | Initialized                  |  |
|                                          | Status  | Green, flashing  | Diagnostic event             |  |
|                                          |         | Red              | Fatal error                  |  |

EtherCAT specific LED Status Indicators:

| PROFINET specific LED Status indicators: |         |                    |                                    |
|------------------------------------------|---------|--------------------|------------------------------------|
| LED                                      | Name    | Indication         | Description                        |
| 3                                        | NS      | Off                | No connection                      |
|                                          | Network | Green              | Online (RUN): Connection           |
|                                          | Status  |                    | established, IO controller in RUN  |
|                                          |         | Green, one flash   | state                              |
|                                          |         |                    | Online (STOP): Connection          |
|                                          |         | Green, three       | established, IO controller in STOP |
|                                          |         | flashes            | state                              |
|                                          |         | Red                | Used to identify the slave         |
|                                          |         | Red, one flash     | Fatal error                        |
|                                          |         | Red, two flashes   | Device name error                  |
|                                          |         | Red, three flashes | IP address error                   |
|                                          |         |                    | Configuration error                |
| 4                                        | MS      | Off                | Not initialized                    |
|                                          | Module  | Green              | Normal operation                   |
|                                          | Status  | Green, one flash   | Diagnostic event                   |
|                                          |         | Red                | Fatal error                        |
|                                          |         | Alternating red/   | Firmware update                    |
|                                          |         | green              |                                    |

PROFINET specific LED Status Indicators

## C.2 Operation State LED Status

The .NET Bridge operation state is indicated by the LED status indicators.

| State                               | LED Status                           | Description                                                                                                    |
|-------------------------------------|--------------------------------------|----------------------------------------------------------------------------------------------------|
| Start up                            | IT: Off<br>OT: Off                   | The .NET Bridge is connected to power and<br>started but not yet connected to the .NET<br>application or the PLC.                                                                               |
| IT connected<br>OT not<br>connected | IT: Fast green<br>blink<br>OT: Off   | The .NET Bridge is connected to the .NET<br>application and has initialized the communication<br>interface to the PLC, but there is no<br>communication between the .NET Bridge and the<br>PLC. |
| Pre-operational                     | IT: Slow<br>green blink<br>OT: Green | The .NET application and the PLC are both<br>connected to the .NET Bridge. No I/O data<br>exchange.                                                                                             |
| Operational                         | IT: Green<br>OT: Green               | The system is fully functional. I/O data exchange.                                                                                                    |
| IT<br>Disconnected<br>OT connected  | IT: Off<br>OT: Green                 | The .NET application is disconnected from the .NET Bridge, after exchanging data in Operational state. The PLC side is still active.                                                            |

© 2019 HMS Industrial Networks Box 4126 300 04 Halmstad, Sweden

info@hms.se